## 京都フィナンシャルグループ オンラインショップ ことよりモール

# 操作マニュアル

## 受注管理(全額ポイント支払いの場合)

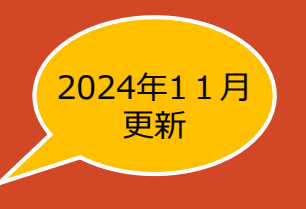

編

2024.11.25

#### 受注確認から商品発送までの流れ

| <b>全額ポイント</b> で支払う場合                                                                                                    |               | クレジットカードで支払う場合、クレジットカード+ポイントで支払う場合                                                                                                    |
|----------------------------------------------------------------------------------------------------|---------------|----------------------------------------------------------------------------------------------------|
| ①購入者がことよりモール上で購入代金を全額ポイントで支払います。<br>出店企業様の受注用メールアドレスに「受注メール」が届きますの<br>で、ことよりモール管理画面にて注文情報を確認します。<br>ことよりモール管理画面の「受注一覧」では、支払方法に「ポイン<br>ト」、対応状況に「新規受付」と表示されます。 | (<br>子<br>相違点 | ①購入者がことよりモール上で <b>クレジットカード</b> にて購入すると、決<br>済代行会社およびカード会社がリアルタイムで承認処理を行います。<br>出店企業様の受注用メールアドレスに「受注メール」が届きますの<br>で、ことよりモール管理画面にて注文情報を確認します。<br>ことよりモール管理画面の「受注一覧」では、支払方法に「クレジッ<br>トカード」、対応状況に「入金済み」と表示されます。 |
|                                                                                                    |               |                                                                                                    |
| ②出店企業様は、商品発送後、ことよりモール管理画面にて<br>対応状況を <b>「発送済み」に変更します。</b> (売上確定)                                                                                             | 相違点           | ②出店企業様は、商品発送後、ことよりモール管理画面にて<br>FREGI情報の「 <b>売上」ボタンをクリックします。</b> (売上確定)                                                                                                    |
|                                                                                                    |               |                                                                                                    |
| ③ことよりモール管理画面の「受注一覧」にて、お問い合わせ番号<br>を登録します。                                                                                                    |               | ③ことよりモール管理画面の「受注一覧」にて、お問い合わせ番号<br>を登録します。                                                                                                    |
|                                                                                                    |               |                                                                                                    |
| ④ことよりモール管理画面の「受注一覧」にて、「 <mark>発送済みメー</mark><br>ル」を送信します。                                                                                                    |               | ④ことよりモール管理画面の「受注一覧」にて、「発送済みメー<br>ル」を送信します。                                                                                                    |

#### ① ことよりモール管理画面の「受注一覧」画面について

注文受付時の「受注一覧」画面について

全額ポイント支払いの場合、支払方法に「ポイント」、対応状況に「新規受付」と表示されます。 ※クレジットカードでの支払いの場合、支払方法は「クレジットカード」、対応状況は「入金済み」となります。

受注一覧 受注管理

|                        |        |        |                 |       |               | 50作 🕈 | 🚯 CSVダウンE     | 3ード    |
|------------------------|--------|--------|-----------------|-------|---------------|-------|---------------|--------|
| □ 注文者 个                | 支払方法 个 | 対応状況 个 | 購入金額 お問<br>个 合せ | 出荷状況个 | お問い合わせ番号<br>个 | お届け先↑ | 6             |        |
| 51<br>2023/03/13 15:19 | ポイント   | 新規受付   | ¥Ο              | 未出荷   | お問い合わせ 🗸      | 大阪府   | <b>一</b><br>存 | ⊞<br>✓ |
| 50<br>2023/03/13 14:58 | ポイント   | 新規受付   | ¥O              | 未出荷   | お問い合わせ 🗸      | 大阪府   | <b>一</b>      | ⊞<br>✓ |

### ② 商品発送後、ことよりモール管理画面「受注登録」にて、「発送済み」登録を行う

| ことよりモール                  | <b>`</b>          |                                                                        | (,                                         | ポイント            |                                                                                       |
|--------------------------|-------------------|------------------------------------------------------------------------|--------------------------------------------|-----------------|---------------------------------------------------------------------------------------|
| 受注登録 受注智                 | 管理                |                                                                        |                                            | 【全額ポイ           | ント支払いの場合】                                                                             |
| 注文情報 ?                   |                   |                                                                        |                                            | 商品のご発           | 送後、受注登録画面の対応状況を                                                                       |
| 注文番号 🚱<br>対応状況 🚱<br>支払方法 | 59 新規受付    ボイント   | <ul> <li>▲ 注文日</li> <li>① 入金日</li> <li>⇒ 出荷日</li> <li>ジ 更新日</li> </ul> | 2023/03/15 10:43:36<br>2023/03/15 10:43:36 | 「新規受付<br>ボタンをク! | りから <b>「発送済み」 に変更</b> し、 <b>画面右下の「登録」</b><br><b>Jック</b> します。                          |
|                          | J                 | □・末種別<br>☺ おいい合わせ                                                      | モバイル                                       | 対応状況 😧<br>支払方法  | <ul> <li>新規受付</li> <li>★</li> <li>★</li> <li>★</li> <li>新規受付</li> <li>入金済み</li> </ul> |
| 注文者                      | 5<br>@yahoo.co.jp | 〒600                                                                   |                                            |                 | 対応中<br>注 <u>文取消し</u><br>発送済み                                                          |
|                          |                   |                                                                        |                                            |                 | 登録                                                                                    |

全額ポイントでのお支払いの場合、クレジットカード決済が発生しないため、ことよりモール管理画面での「売上確定処理(クレジットカード会社への請求)」は不要です。

#### ことよりモール管理画面「受注登録」の表示内容

| 商品名・商品コード    | 金額               | 数量         | 税率  | 課税区分      | 小計          |
|--------------|------------------|------------|-----|-----------|-------------|
| テスト店舗商品118   | ¥ 2,800<br>(税抜)  | 1          | 10  | 課税        | ¥ 3,080 🗙   |
| 送料           | ¥ 1,000<br>(税込)  | 1          | 10  | 課税        | ¥ 1,000 🗙   |
| 手数料          | ¥ 0<br>(税込)      | 1          | 10  | 課税        | ¥0 🗙        |
| ポイント         | ¥ -4,080<br>(税达) | 1          | 0   | 不課税       | - ¥ 4,080 🗙 |
|              |                  |            |     | 小計        | ¥ 3,08      |
|              |                  |            |     | 送料        | ¥ 1,00      |
|              |                  |            |     | 手数料       | ¥           |
|              |                  |            |     | 値引き       | ¥           |
|              |                  |            |     | 合計        | ¥ 4,08      |
|              |                  |            |     | 税率 10 %対象 | ¥ 4,08      |
| ポイントでの支払いの場合 | る、こちらの欄に利用ポー     | イント額が表示される | ます。 | ポイント      | - ¥ 4,08    |
|              |                  |            |     | お支払い合計    | ¥           |
|              |                  |            |     | 利用ポイント 40 | 80          |

全額ポイントで支払う場合

クレジットカードで支払う場合、クレジットカード+ポイントで支払う場合

#### 対応状況が「発送済み」であることを確認する

#### 受注一覧画面にて、対応状況が「発送済み」に変わったことをご確認ください。

共 通

受注一覧 受注管理

| 50件 🕈 | \Lambda CSVダウンロー |
|-------|------------------|
|-------|------------------|

12

| □ 注文者 ヘ                | 支払方法 🔨 | 対応状況 个 | 購入金額 お問<br>↑ 合せ | 出荷状況 个     | お問い合わせ番号 | お届け先 🛧 |   |        |
|------------------------|--------|--------|-----------------|------------|----------|--------|---|--------|
| 51<br>2023/03/13 15:19 | ポイント   | 発送済み   | ¥0              | 2023/03/19 | お問い合わせ 🗸 | 大阪府    | 1 | ⊞ ✓    |
| 50<br>2023/03/13 14:58 | ポイント   | 発送済み   | ¥O              | 2023/03/19 | お問い合わせ 🗸 | 大阪府    | 1 | ⊞<br>✓ |

#### ③ お問い合わせ番号を登録する

商品発送後、送り状の控えは保存しておきましょう。お問い合わせ番号を管理画面に登録します。(任意)

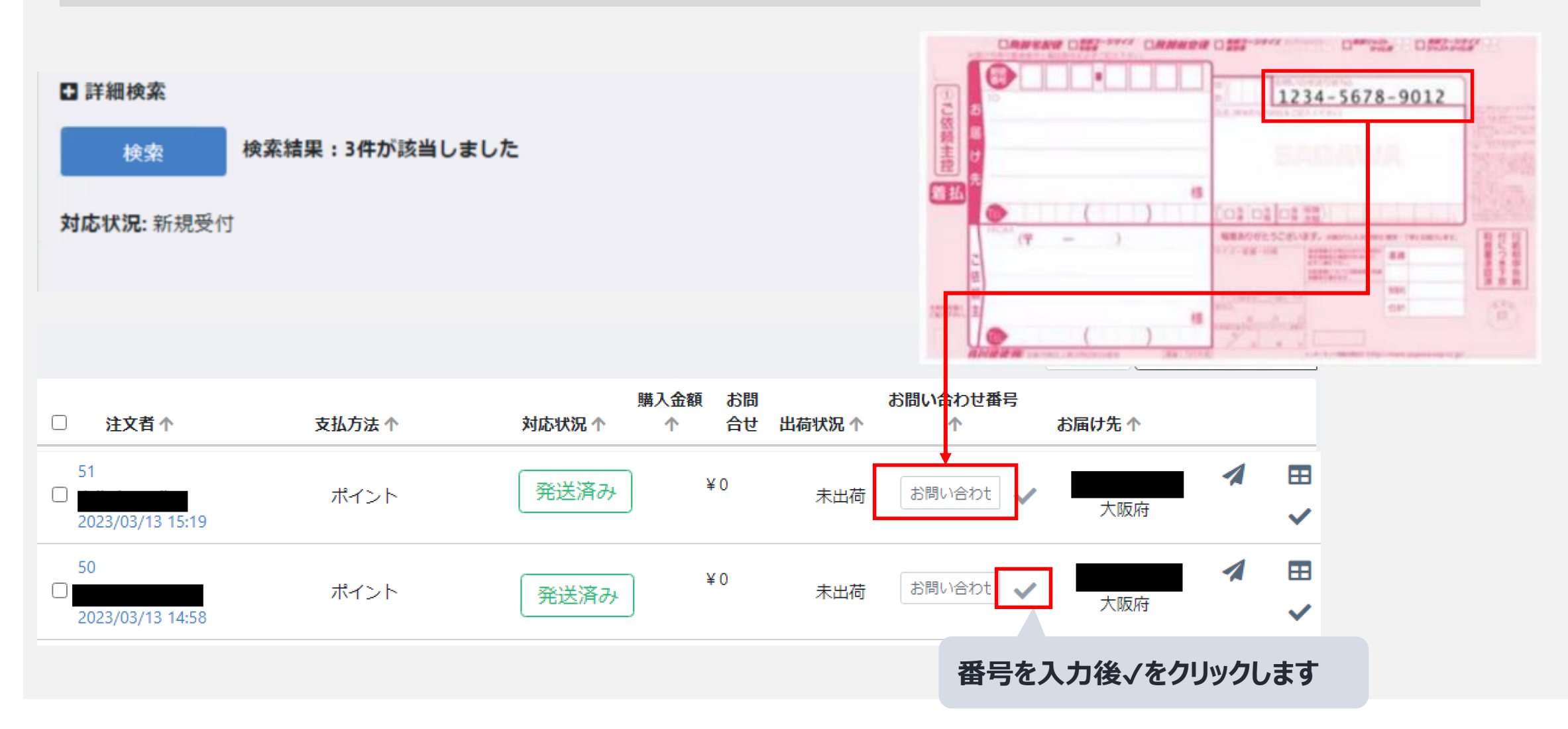

共 通 全額ポイントで支払う場合

クレジットカードで支払う場合、クレジットカード+ポイントで支払う場合

## 【ご参考】各配送業者CSVが出力可能

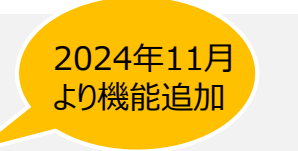

受注・出荷CSVに加え、各配送業者(ヤマト・佐川印刷・郵便局・西濃運輸)の送り状などを印字できるソフト ウェアに読込む際に適したCSVが出力可能です。

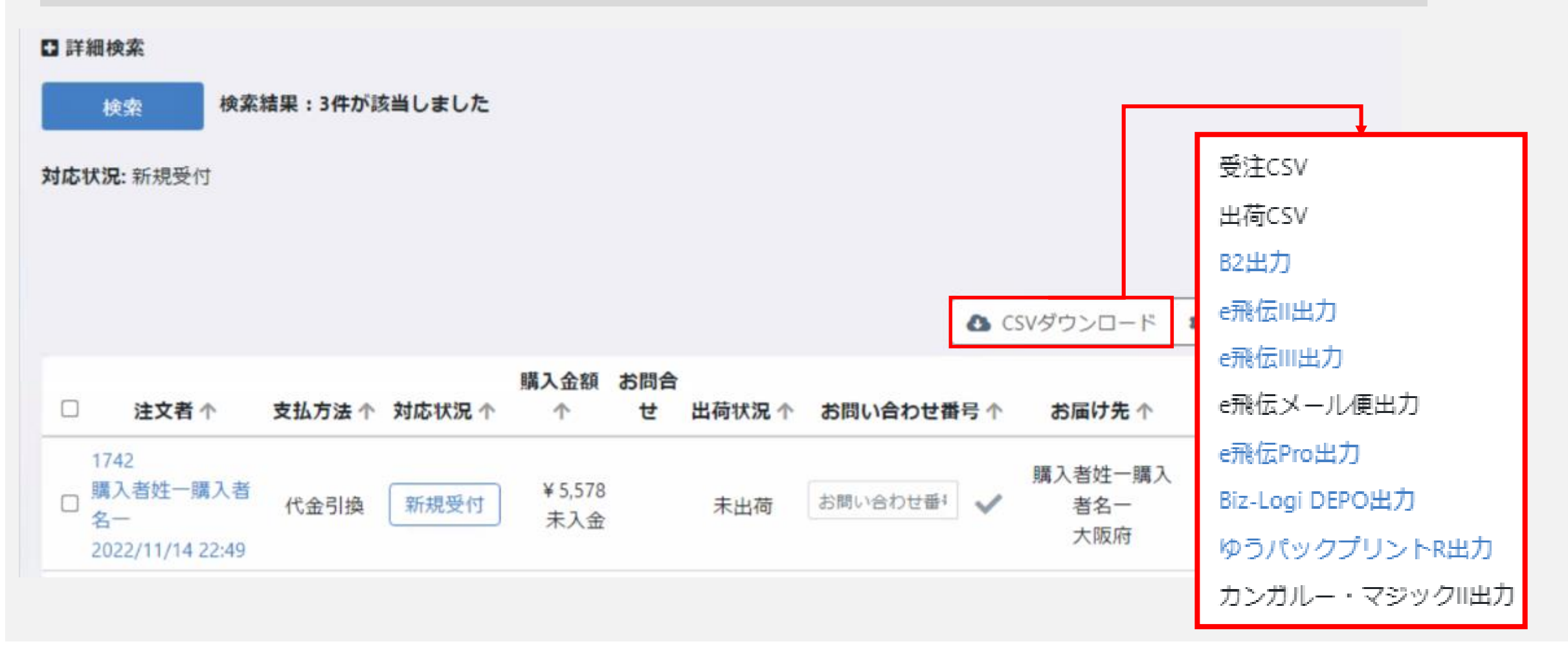

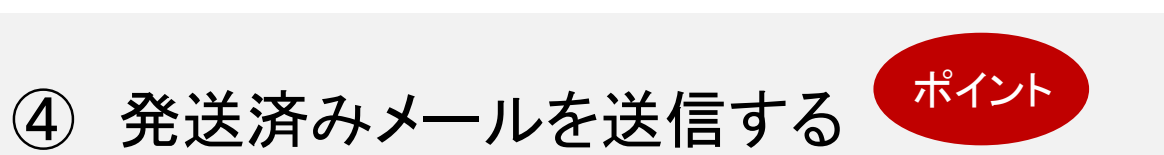

クレジットカードで支払う場合、クレジットカード+ポイントで支払う場合

|                          |                      |           |       |              | ▲ CSVダウンE       | 1-1 <sup>2</sup> 💠 CSVE | 50件 🗢<br>出力項目設定 |    |                 |  |
|--------------------------|----------------------|-----------|-------|--------------|-----------------|-------------------------|-----------------|----|-----------------|--|
| 51<br>2023/03/13 15:19   | ポイント                 | 発送済み      | ¥O    | 2023/03/19 1 | 234-5678-9012 🖌 | 大阪府                     | 4 1             | 1. | メールアイコンをクリックします |  |
| 50<br>2023/03/13 14:58   | ポイント                 | 発送済み      | ¥Ο    | 2023/03/19   | お問い合わせ 🗸        | 大阪府                     | <b>▲</b> ■      |    |                 |  |
|                          |                      |           |       |              |                 |                         |                 |    |                 |  |
| 出荷お知らせメー                 | ールを送信します             | ţ         |       |              |                 |                         | ×               |    |                 |  |
| 出荷お知らせメールを<br>とができません。ご注 | 2送信します。メー<br>注意ください。 | ルの文面を確認して | から [送 | 信] ボタンを      | 押してください         | 。この操作は見                 | 取り消すこ           |    |                 |  |
| □ メールの文面を確認              | 8                    |           |       |              |                 |                         |                 |    |                 |  |
|                          |                      |           |       |              |                 |                         | -               |    |                 |  |

共 通

## (ご参考)注文取消・返品について(全額ポイント購入の場合)

①【承認取消】 <u>商品発送前、</u>キャンセル等の理由により、取引の取消方法について

<u>10ページ</u>をご参照ください。

②【売上取消】 <u>商品発送後(管理画面で発送済みへ変更後)、</u>返品等の理由により、取消す場合の取消方法について

<u>11ページ</u>をご参照ください。

## 売上取消の処理商品発送前に取消し

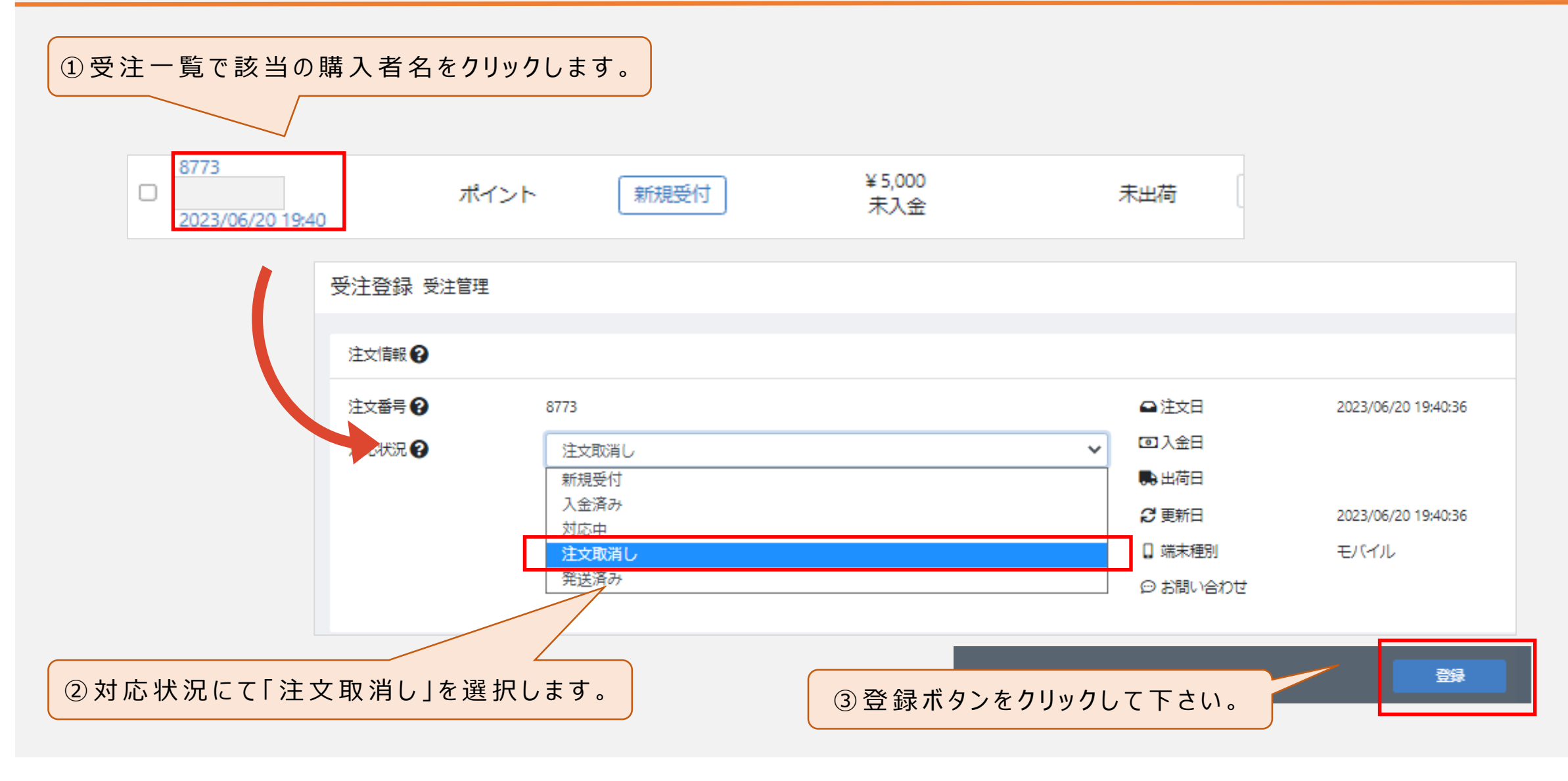

## 売上取消の処理 商品発送後に取消(管理画面で発送済みに変更後)

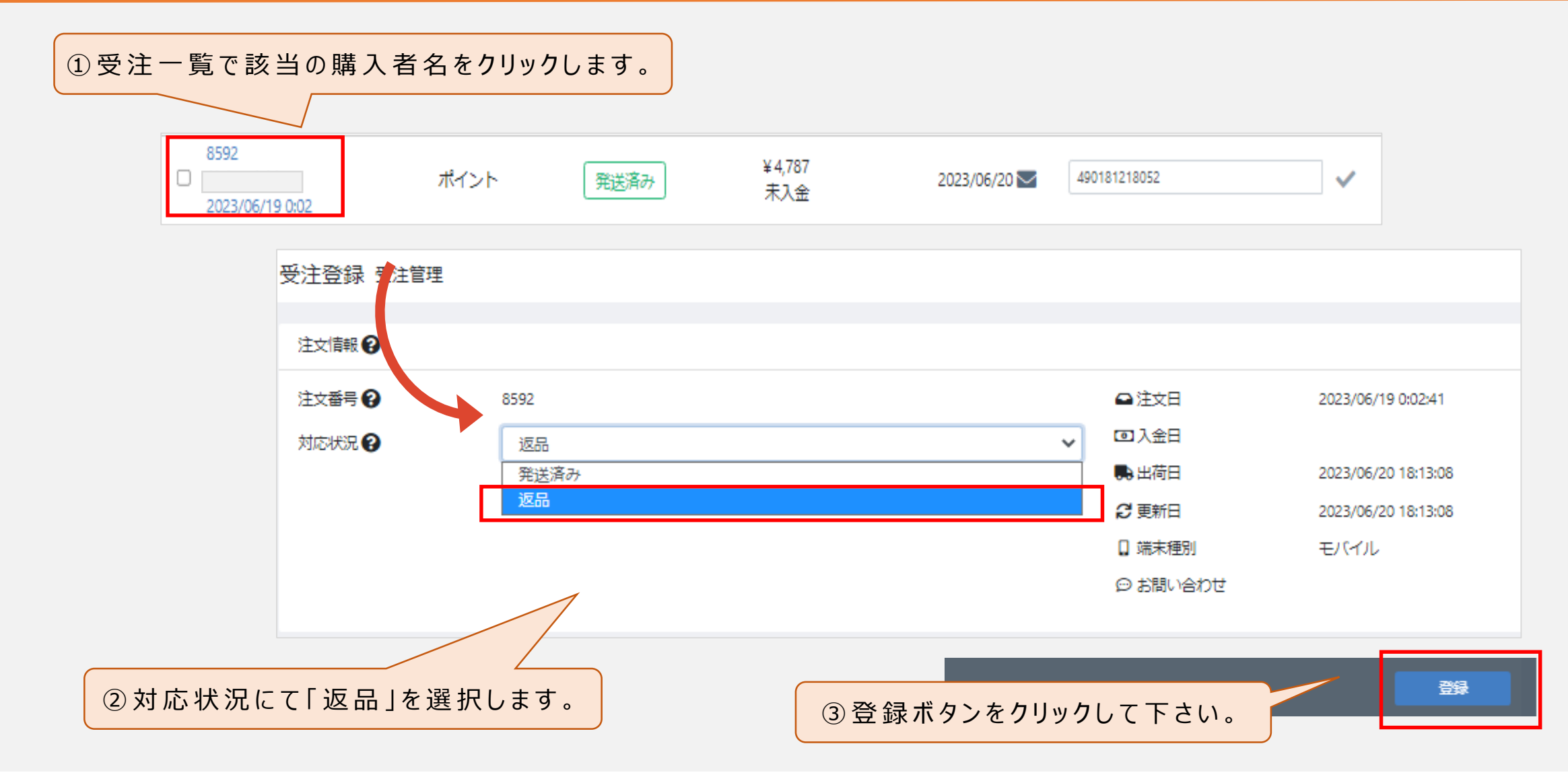